# ガイガーカウンターキット T-GMK2 rev.1.1 取り扱い説明書

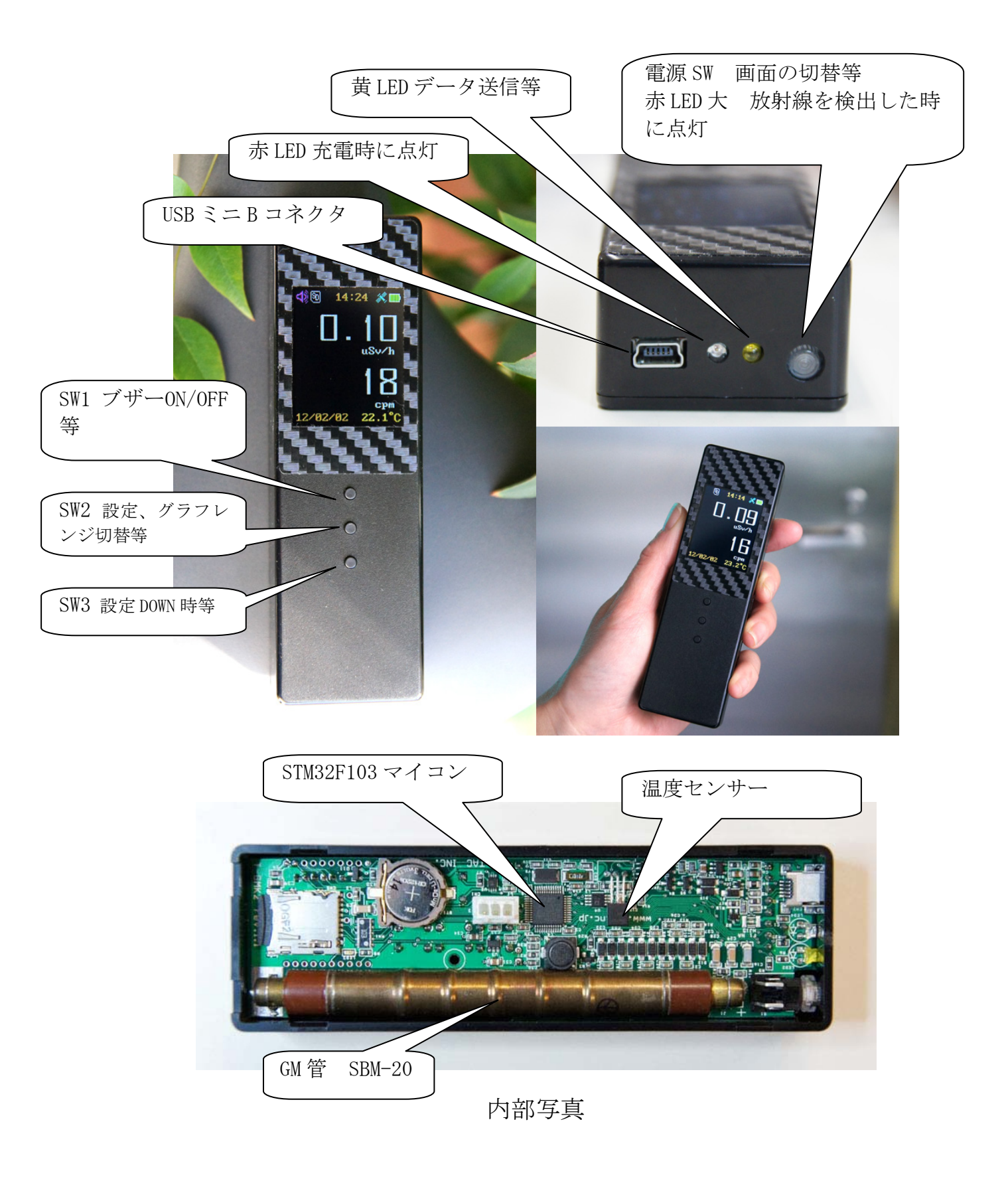

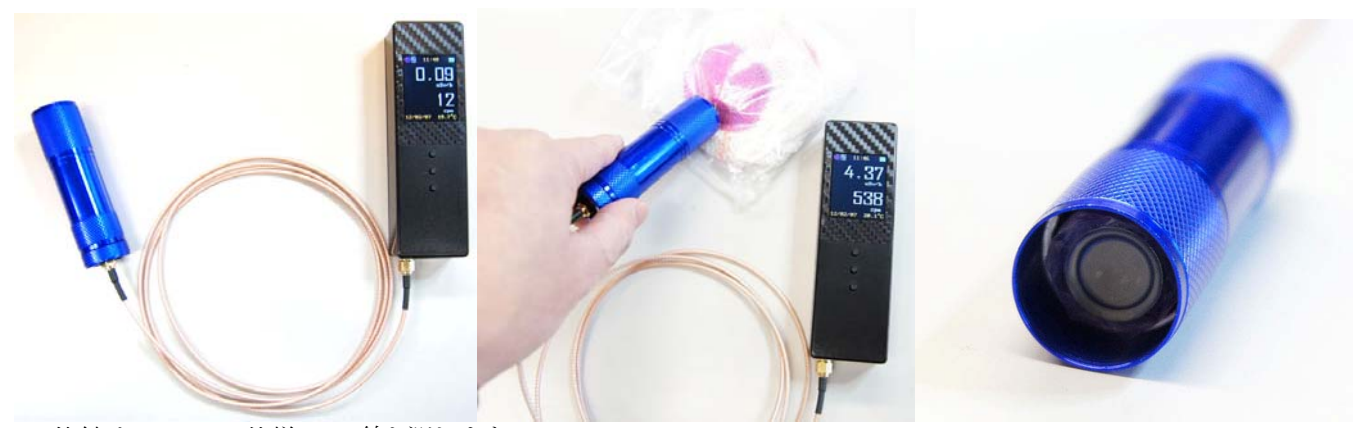

外付け LND712 仕様 α線も測れます

#### 1. 注意書

- 1. 本製品を使用した結果生じた他の接続機器への影響は、弊社は一切責任を負わないものとします
- 2. 本製品はホビーユース、趣味の範囲で使用して下さい。正確な値を知るための測定器ではありません。
- 3. ガイガーミュラー管(GM 管)は古い物を使用しています。常に在庫しているわけではありません。 GM 管が故障したと思われる場合は修理・交換できかねる場合があります。
- 4. 本製品はキットという性格上、保証はございません。初期不良(着後1週間以内)のみ対応いたします。 電源スイッチを ON にし、バックグラウンド(自然界の放射線レベル)で約 9cpm~26cpm 程カウント していればガイガーミュラー管は正常に機能しています。
- 5. 本製品には約 400V の電圧が出ている部分があります。電源が入っている時は、スイッチ以外は触れないでください。電源切ってからでもコンデンサには電圧が残っていますので、注意して下さい。
- 6. 本製品の改造及び、その使用にともなった弊害につきましては、当社は一切の責任を負いかねます。
- 7. 本製品は、静電気および衝撃、水などに十分注意して慎重にお取扱いください。

## 2. 特長

- 1. 充電式、電池交換不要。USB で充電、給電。
- 2. 小型軽量 約 100g (Bluetooth 仕様)
- 3. 1.8 インチ TFT カラー液晶使用。暗い場所でも高い視認性。
- 4. アンドロイド端末アプリ「おさんぽガイガー」対応(Bluetooth 仕様) データ共有可能
- 5. GoogleEarth に 3D グラフ表示可能(GPS 仕様)
- 6. 外付け GM 管仕様 LND712 を外付け可能。アルファ線測定可能。この仕様は SBM-20 を内蔵不可。
- 7. 過去120分の放射線量と温度をグラフ表示
- 8. データロガー機能。内蔵マイクロ SD に CSV 形式でデータを記録。マイクロ SD は標準搭載
- 9. 記録したデータはマスストレージモードで USB からデータをコピーまたは移動。 「USB 大容量記憶装置デバイス」として認識。 ログ機能とは別に現在の値を USB(仮想 COM ポート)からリアルタイム出力可能
- 10. SBM-20 ガイガーミュラー計数管による放射線測定
- 11. β線、γ線の検出が可能。
- 12. カウント時、ブザー音
- 13. CPM、累積カウント、簡易シーベルト表示、モニタ表示
- 14. cpm → uSv/h の係数、移動平均、データ送信間隔など設定可能。
- 15. USB でファームウエアの更新可能
- 16. 温度センサー搭載

# 3. 各仕様 一覧

|           | データロガー<br>CSV ファイル | Bluetooth 仕様<br>Android アプリ<br>おさんぽガイガー対応 | GPS 仕様<br>GoogleEarth<br>3D グラフ対応 | 外付け GM 管 LND712<br>仕様 |
|-----------|--------------------|-------------------------------------------|-----------------------------------|-----------------------|
| T-GMK2    | 0                  | ×                                         | ×                                 | ×                     |
| T-GMK2-B  | 0                  | 0                                         | ×                                 | ×                     |
| T-GMK2-G  | 0                  | ×                                         | 0                                 | ×                     |
| T-GMK2L   | 0                  | ×                                         | ×                                 | O %1                  |
| T-GMK2-BL | 0                  | 0                                         | ×                                 | O %1                  |
| T-GMK2-GL | 0                  | x                                         | 0                                 | O %1                  |

※1 SBM-20を内蔵不可です。GM 管は外付けのみです。

## 4. 仕様

| 1.        | 検出方式        | ガイガーミュラー計数管 ロシア製 SBM-20                                                                                                    |
|-----------|-------------|----------------------------------------------------------------------------------------------------|
|           |             | GM 管外付け仕様はアメリカ製 LND712                                                                                                    |
| 2.        | 検出可能放射線     | hard β(ベータ)線 、γ(ガンマ)線                                                                                                    |
|           |             | 外付け LND712 仕様はα(アルファ)線も検出可能                                                                                                    |
| 3.        | v 線感度       | $Ra^{266}$ 29×60 (cps/mR/hr) $Co^{60}$ 22×60 (cps/mR/hr)                                                                                                    |
|           | ,           | 外付け LND712 仕様は Cs <sup>137</sup> 22×60 (cps/mR/hr)                                                                                                    |
| 4.        | バックグラウンド    | $9\sim\!26\mathrm{cpm}$                                                                                                    |
| 5.        | サイズ 重量      | W40 X H25 X D130mm 100g                                                                                                    |
| 6.        | 電源          | 内蔵リチウムポリマーバッテリー 3.7V 1000mAh                                                                                                    |
|           |             | USB で充電、給電可能 満充電からの連続動作時間                                                                                                    |
|           |             | 47 時間(標準仕様)                                                                                                    |
|           |             | 12 時間 (GPS 仕様)                                                                                                    |
|           |             | 35 時間(Bluetooth 仕様)                                                                                                    |
|           |             | 条件 バックライト 5%、SD への書き込み 10 秒 GPS 捕捉無し                                                                                                    |
| 7.        | 計測値出力       | USB 仮想 COM ポート                                                                                                    |
|           |             | 電源 ON からの秒数、累積カウント数、CPM 値,温度を設定された間隔で送信                                                                                                    |
| 8.        | 表示          | cpm (1 分間当たりのカウント数) 1 秒間当たりのカウント数の移動平均                                                                                                    |
| •••       |             | 1~180 秒の設定が可能 出荷時け 60 秒                                                                                                    |
|           |             | $uSv/h 表示 (簡易) cpm \rightarrow uSv/h の係数を変更可能 出荷時は 176$                                                                                                    |
|           |             | 400,7 m 32,9 (福岡) - 0,5 m - 40,7 m - 20,7 m - 20,7 m - |
|           |             | リヤットしてからの秒数                                                                                                    |
|           |             | 思 着力 ウント 数                                                                                                    |
|           |             | 思着放射線量シーベルト(簡易)                                                                                                    |
|           |             | - 冬年ニタ表示 CM 管雷圧 CM 管雷圧値指会値 雪頂雷圧 uSv/h 係数 移動亚均                                                                                                    |
|           |             | 日 ビーノ 次方、 0加 日 電圧、 0加 日 電圧 恒日 7 恒、 電泳電圧、 00 7 円 床敷, 79 37 7 7                                                                                                    |
|           |             |                                                                                                    |
| 9.        | 設定可能パラメータ   | cpm → uSv/h の係数 出荷時は 176 (LND712 仕様は 123)                                                                                                    |
|           |             | 移動平均サンプル時間 出荷時は 60 秒                                                                                                    |
|           |             | データ記録間隔 出荷時は10秒                                                                                                    |
|           |             | GM 管 電圧 出荷時 400V(LND712 仕様は 500V) 変更しないで下さい。                                                                                                    |
| 1 (       | ) データロガー機能  | MicroSD に CSV ファイル形式で記録 リアルタイムクロック搭載                                                                                                    |
| 1 1       | 使用 CPU      | 32 ビット ARM マイコン STM32F103 DFII 書き換え可能                                                                                                    |
| 1 9       | 2 表示哭       | 1 8 インチ TFT 液晶 128 x 160 ドット                                                                                                    |
| т <u></u> | (• 21/1,11日 |                                                                                                    |

## 5. スイッチ、LED の名称

最初のページの写真でスイッチと LED の位置関係を示します。 電源 SW は USB コネクタの面に付いている押しボタンスイッチです。 液晶の面に付いている 3 個のスイッチ 液晶に近い方から SW1, SW2, SW3 です。

赤 LED 大 電源 SW の LED です。
 放射線を検出すると点灯します。
 赤 LED 小 USB コネクタの横の LED 充電中のみ点灯します。
 黄 LED データ記録時に点灯します。

#### 6. 電源 ON/OFF

電源 SW を約2秒 長押しするとブザーが鳴り電源が入ります。 電源 OFF は電源 ON と同様、約2秒長押しでブザーが鳴り電源が切れます。

## 7. 各画面表示

電源 SW を短く押すと画面が切り替わります。各画面の説明です。

#### SW 赤を押すと画面が切り替わります。

アイコンの説明です。

|    | ブザーアイコン<br>SW1 によりブザーを ON/OFF できます。<br>ブザーが鳴る状態はこのアイコンが表示されます。 |
|----|----------------------------------------------------------------|
| SD | マイクロ SD アイコン<br>マイクロSD が正しくマウントされているとこのアイコンが表示されます。            |
|    | GPSアイコン(GPS仕様のみ)<br>GPSからの電波を受信している状態です。<br>GPS仕様のみの表示です。      |
|    | バッテリーアイコン<br>バッテリーの状態を表示します。                                   |

| රාමි 14:25 🗶 📷                    | 画面1 現在の放射線量<br>最初に電源 ON にするとこの画面が表示されます。                                 |
|-----------------------------------|--------------------------------------------------------------------------|
| П 14                              | 中央上の「14:25」はリアルタイムクロックの時間表示です。                                           |
| uSv/h                             | 「0.14」は放射線量です。単位は1時間あたりのマイクロシーベルトです。<br>CPM値を係数 176 で割った値です。             |
| <b>76</b>                         | 「26」は1分あたりのカウント数です。                                                      |
| CPm                               | 左下の「12/02/02」はリアルタイムクロックの日付です。                                           |
| 12/02/02 21.6°C                   | 右下の「21.6℃」はケース内の温度です。                                                    |
| 📢 🕲 14:28 📖                       | 画面2 累積放射線量                                                               |
|                                   | 「0.030」は累積放射線量です。単位はマイクロシーベルトです。                                         |
| U.UJU                             | 「319」は電源をONにしてからの累積カウント数です。                                              |
| Total uSv                         | 左下の「1101」は電源ONしてからのGM管のカウント数です。                                          |
| 319                               |                                                                          |
| Total Count                       |                                                                          |
| 1101sec 22.1°C                    |                                                                          |
| 🐗 🚳 🛛 14:34 🛛 💼                   | 画面3 グラフ表示                                                                |
| 50 -90 -60 -30 0                  | 過去最長120分の放射線量と温度のグラフ表示画面です。<br>CPUのメモリにバッファ」たデータを表示しています                 |
|                                   | マイクロ SD に記録された値ではありません。<br>従って、電源OFFするとクリアされます。                          |
| 25                                | 単位は CPM です                                                               |
| A A MARINE SCORE WALLER AND A COM | 緑の線が放射線量、黄色が温度です。                                                        |
| 0                                 | 左下の「15cpm」は現在の放射線量です。                                                    |
| 15cpm 21.0°C                      | SW2を押すと縦軸のレンジが切り替わります。                                                   |
| 📣 🕲 14:29                         | 画面4 各状態表示<br>現在の設定された値 等のモニタ表示です                                         |
| 349cnt 22cpm                      | 「349」累積カウント 、「22cpm」放射線量 CPM                                             |
| 1181sec 176                       | 1181」電源 ON からの秒数、 176」CPM→μSv/hの係数<br> 12/02/02-日付  10g」記録問題10秒          |
| 12/02/02 10s                      | 「14:29:29」時刻、「60g」移動平均60秒                                                |
| 14:29:29 60g                      | 「22. 1℃」温度、「3. 81v」バッテリー電圧(USB からの充電、給電時は USB 電                          |
| 22.1 C 3.81v                      | 比)<br>「400v」CM 管にかかろ指会電圧「389v」実際に現ている電圧「15%」見圧                           |
| 4000 3890 15%                     |                                                                          |
| V N 34.59'29.29                   | 「V」GPS 受信状態 V は受信不可、A の時受信、「N 34,59'29.29」緯度                             |
| 00 £135.44 00.88                  | 100]GPS 受信衛星数、「E135.44´00.88」経度<br>  「60s」バックライトタイムアウト時間 「10%」バックライトエ 輝産 |
| 60S 10% 100%                      | 「100%」バックライトH輝度                                                          |

| 📣 🚳 🖬 14:29 🔜    | 画面5 パラメータ設定、リアルタイムクロック設定                                                     |
|------------------|------------------------------------------------------------------------------|
|                  | この画面で SW2 を押すと各パラメータ設定                                                       |
|                  | SW3を押すとリアルタイムクロックの日時設定が可能です。                                                 |
| Push SW2         |                                                                              |
| Change Parameter |                                                                              |
|                  |                                                                              |
| Push SW3         |                                                                              |
| Change RIC       |                                                                              |
|                  |                                                                              |
|                  |                                                                              |
| 1× 0 11:00 -     | 画面6 GPS 仕様専用画面                                                               |
|                  |                                                                              |
| Latitude         | 「No Valid GPS」GPS の電波を受信できていない状態です。<br>雷波を受信できろと「Valid GPS」と GPS アイコンが表示されます |
| N 34.59'29.29    | 「N 34,59'29.29」緯度                                                            |
| Longitude        | 「E135.44'00.88」経度<br>「00」CPS 受信衛見教                                           |
| E 135.44'00.88   | 「31.7m」標高 受信状態、条件により正しく表示されない場合があります。                                        |
| # of Sat. Height |                                                                              |
| 00 31.7m         |                                                                              |
| 25cpm 0.14uSv/h  |                                                                              |
| 12/02/02 22.3°C  |                                                                              |

# 8. パラメータ設定

電源 SW を短く押し、「画面5 パラメータ設定、リアルタイムクロック設定」の画面にして下さい。 この画面で SW2 を押すと各パラメータ設定の画面が表示されます。電源 SW の短押しで設定項目を移動できます。 各パラメータの数値の変更は SW1 がアップ、SW3 がダウンです。

| 📣 🗑 14:30 📑      | マイクロSDへの記録間隔<br>単位 秒                      | dj 🕅 14:30 🗖     | CPM→µSv/hの変換係数   |
|------------------|-------------------------------------------|------------------|------------------|
| IntervalSendData | USBから出力するデータの間隔も<br>この間隔になります。            | cpm -> uSv∕h fct | 出荷時は 1/176 です。   |
| 10 sec           |                                           | 1/176            |                  |
|                  |                                           |                  |                  |
| ଏଃରି 14:30 🗖     | 移動平均のサンプル時間                               | 🐗 🚳 14:30 📑      | GM管にかかる電圧です。     |
| Moving Averages  | この時間が長い程安定した値にな<br>りますが、反応が遅くかります         | Geiger Voltage   | 400Vから変更しないで下さい。 |
| 60 sample        | · フ み y <i>い、、</i> (X/いい・)(E \' よ ' よ y 。 | 400 v            |                  |

| ★ 14:31 ■<br>Back Light Timer<br>30 sec                                         | バックライトタイムアウト時間<br>バッテリーを節約するためにキー<br>操作がない場合、バックライトを低<br>輝度にする時間です。<br>この場合は 30 秒操作がなければ<br>低輝度になります。 |                                           | バックライト低輝度出力<br>出荷時は 10%です。                                 |
|---------------------------------------------------------------------------------|----------------------------------------------------------------------------------------------------|-------------------------------------------|------------------------------------------------------------|
| <ul> <li>Note: Second state</li> <li>BackLightHbright</li> <li>100 %</li> </ul> | バックライト高輝度出力<br>出荷時は 100%です。                                                                           | 48® 14:32 ■<br>Update ?<br>Yes:SH2 No:SH3 | この画面でSW2を押すと設定した値が反映され、画面1に戻ります。<br>SW3を押すと反映されず、画面1に戻ります。 |

#### 9. 時計設定

電源 SW を短く押し、「画面5 パラメータ設定、リアルタイムクロック設定」の画面にして下さい。 この画面で SW3を押すと日時の設定画面が表示されます。電源 SW の短押しで設定項目を移動できます。 各パラメータの数値の変更は SW1 がアップ、SW3 がダウンです。

| 🐗 🕲 14:32 💼 | 日時の変更<br>青い文字が変更する項目です。<br>電源 SW の短期 で移動できま | <ul> <li>◆ 14:33</li> <li>「SW2:Update」の文字を青くした状態で<br/>SW2を押すと日時が更新されます。</li> </ul> |
|-------------|---------------------------------------------|------------------------------------------------------------------------------------|
| 2012/ 2/ 2  | 电源 SW の应押して移動できます。                          | 2012/ 2/ 2                                                                         |
| 14.32.30    |                                             | 14:32:30                                                                           |
| SW2:Update  |                                             | SW2:Update                                                                         |

## 10. リアルタイムデータ出力

T-GMK2 はデータロガーとして内部のマイクロ SD にデータを記録するだけでなく、動作中、USB からデータを出力し続け る機能があります。

データを出力する間隔はマイクロ SD に記録する時間間隔と同じです。

T-GMK2を仮想 COM ポートとして認識させます。 仮想 COM ドライバは

Virtual COM port driver http://www.st.com/jp/com/SOFTWARE\_RESOURCES/SW\_COMPONENT/SW\_DRIVER/stm32\_vcp.zip からダウンロードして下さい。 ダウンロードし、解凍すると

VCP\_V1.3.1\_Setup.exe

というファイルが出来ますので実行して下さい。

次に、T-GMK2とパソコンをUSBで接続し、T-GMK2の電源を入れると「新しいハードウエアが見つかりました」 と右下に表示されます。 後は一般的なドライバと同じようにイントールして下さい。 正常にインストールされると、デバイスマネージャから STMicroelectronics Virtual COM Port(COM?)

という表示がでて来れば正常に認識しています。

ターミナルソフトでこの認識した COM ポートに接続すると

| 🖳 COM1                               | 7:11520              | Obaud -                              | Tera Term                       | VT                                   |                      |        |   |
|--------------------------------------|----------------------|--------------------------------------|---------------------------------|--------------------------------------|----------------------|--------|---|
| ファイル(E)                              | 編集(E)                | 設定(S)                                | コントロール(                         | <u>0) ウィンドウ</u>                      | 7( <u>W</u> ) Resize | ヘルプ(円) |   |
| 1910<br>1920<br>1930<br>1940<br>1950 | ),<br>),<br>),<br>), | 503,<br>505,<br>512,<br>517,<br>520, | 20,<br>19,<br>21,<br>21,<br>23, | 19.5<br>19.5<br>19.5<br>19.6<br>19.6 |                      |        |   |
| ∎ 1960<br>∎                          | J <b>,</b>           | 523,                                 | 23,                             | 19.6                                 |                      |        | ~ |

このようにデータが送られてきます。この例は Teraterm の例です。 Teraterm はここからダウンロードできます。

http://sourceforge.jp/projects/ttssh2/

データの内容は左から

8 桁固定 電源が入ってからの時間です。単位は秒。 8 桁固定 電源が入ってからの累積カウント数です。 8 桁固定 放射線量 CPM 値です。 整数部4桁固定 小数部1桁 温度です。

ログを取り、CSV ファイルとして保存、EXCEL で開くと各データが各セルに入ります。 グラフを表示することも可能です。

Carcon999 さんが作られたアプリ SerialCsv.exe と SerialGraph.exe を使用するとリアルタイムでのグラフ表示と CSV ファイル保存、グラフのイメージ保存が可能です。

SerialCsv.exe と SerialGraph.exe は

carcon999 さんのダウンロードページ http://blogs.yahoo.co.jp/carcon999/folder/1036020.html から

T-GMK1(ガイガーカウンター)のグラフ化(最新版)

をクリックするとダウンロード可能です。

#### SerialCsv.exe と SerialGraph.exe で表示したグラフ。 様々な設定が可能です。

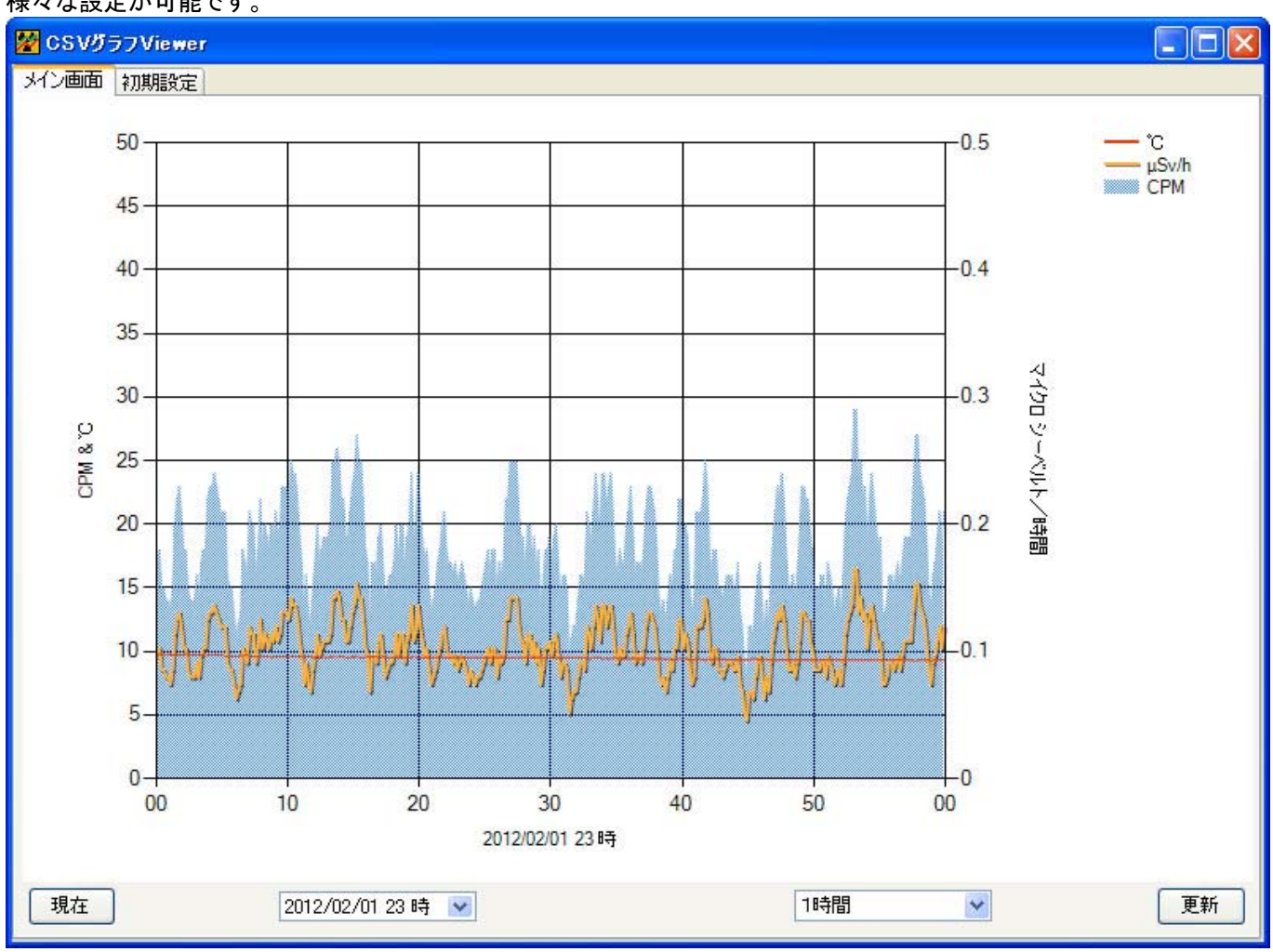

## 11. データロガー機能

内蔵マイクロ SD カードに年月日、時分秒、累積カウント、CPM 値、温度、を CSV 形式で記録できます。 GPS 仕様はこの後に緯度、経度、標高のデータを記録します。 CSV ファイルは1日1ファイル作成します。 例)現在の日付が 2011 年 7 月 22 日の場合、SD カードに TG110722.CSV があるか調べます。 ある場合は TG110722.CSV の後ろにデータを追加していきます。 無い場合は TG110722.CSV を作成し、データを書き込みます。 日付が変わると新たなファイル例えば TG110723.CSV を作成します。

記録したファイルはUSBで取り出し可能です。

T-GMK2の電源が OFF の状態で、SW1 を押しながら、電源 SW を押すと、赤 LED 大が点灯しマスストレージモードで電源 が入ります。ブザーは鳴りませんので注意して下さい。赤 LED 大が点灯し続けているとこのモードです。 この状態で PC に接続すると「USB 大容量記憶装置デバイス」として認識されます。 リムーバブルディスクとしてドライブが追加されてますので後は USB メモリ等と同様ディスクの中を見ていただくと例えば

TG110722.CSV

等のファイルがあるはずです。日時を確認し、必要なファイルをコピーまたは移動して下さい。 エクセルで読み込むと

| 🛯 м  | icrosoft E | xcel - T( | <u> 120</u> | 201.CSV                                            |                |             |                    |                |            |                       |                     |                   |       |
|------|------------|-----------|-------------|----------------------------------------------------|----------------|-------------|--------------------|----------------|------------|-----------------------|---------------------|-------------------|-------|
| :12) | ファイル(E)    | 編集(E)     | 表示()        | ☑ 挿入ወ                                              | 書式( <u>O</u> ) | ツール(①) デー   | -タ( <u>D</u> ) ウイン | ドウ( <u>W</u> ) | Cont       | ribute( <u>U</u> ) ∧, | ルプ( <u>H</u> ) Adob | e PDF( <u>B</u> ) | _ 8 × |
| in   | 📬 🖬 🖪      | AIA       | al          | ABS 101 X                                          | Da (8          | 3 1 10 - CH | - <u>Θ</u> Σ       | - 41           | <b>Z</b> 1 | 100%                  | - 0 -               | II • 🖄 •          | :: a  |
|      | A1         |           |             | £ 2012/2                                           | /1             |             | 69                 | 2.1            |            |                       |                     |                   |       |
|      | A          | В         |             | C                                                  | D              | F           | F                  | (              | G          | Н                     | I                   | J                 | кт    |
| 1    | 2012/2/    | 7:28      | :00         | 10                                                 | 3              | 3           | 18.9               | V              | <u>.</u>   | 0                     | . 0                 | 0                 | 2     |
| 2    | 2012/2/    | 7:28      | :10         | 20                                                 | 4              | 4           | 18.8               | V              |            | 0                     | 0                   | 0                 |       |
| 3    | 2012/2/    | 1 7:28    | :20         | 30                                                 | 8              | 8           | 18.7               | V              |            | 0                     | 0                   | 0                 |       |
| 4    | 2012/2/    | 1 7:28    | :30         | 40                                                 | 9              | 9           | 18.7               | V              |            | 0                     | 0                   | 0                 |       |
| 5    | 2012/2/    | 1 7:28    | :40         | 50                                                 | 12             | 12          | 18.6               | V              |            | 0                     | 0                   | 0                 |       |
| 6    | 2012/2/    | 1 7:28    | :50         | 60                                                 | 12             | 12          | 18.4               | V              |            | 0                     | 0                   | 0                 |       |
| 7    | 2012/2/    | 1 7:29    | :00:        | 70                                                 | 15             | 12          | 18.3               | V              |            | 0                     | 0                   | 0                 |       |
| 8    | 2012/2/1   | 1 7:29    | :10         | 80                                                 | 18             | 14          | 18.3               | V              |            | 0                     | 0                   | 0                 |       |
| 9    | 2012/2/    | 1 7:29    | :20         | 90                                                 | 26             | 18          | 18.1               | V              |            | 0                     | 0                   | 0                 |       |
| 10   | 2012/2/    | 1 7:29    | :29         | 100                                                | 32             | 23          | 18                 | V              |            | 0                     | 0                   | 0                 |       |
| 11   | 2012/2/1   | 1 7:29    | :39         | 110                                                | 34             | 22          | 18                 | V              |            | 0                     | 0                   | 0                 |       |
| 12   | 2012/2/1   | 1 7:29    | :49         | 120                                                | 36             | 24          | 17.8               | V              |            | 0                     | 0                   | 0                 |       |
| 13   | 2012/2/1   | 1 7:30    | :05         | 130                                                | 37             | 22          | 17.8               | A              |            | 34.98606              | 135.669             | 176.5             |       |
| 14   | 2012/2/1   | 1 7:30    | :16         | 140                                                | 42             | 24          | 17.6               | A              |            | 34.98599              | 135.671             | 174               |       |
| 15   | 2012/2/1   | 1 7:30    | :26         | 150                                                | 44             | 18          | 17.5               | A              |            | 34.98585              | 135.6729            | 176.8             |       |
| 16   | 2012/2/1   | 1 7:30    | :35         | 160                                                | 46             | 14          | 17.5               | A              |            | 34.98493              | 135.6738            | 176.7             |       |
| 17   | 2012/2/    | 1 7:30    | :45         | 170                                                | 47             | 13          | 17.3               | A              |            | 34.98428              | 135.6739            | 180               |       |
| 18   | 2012/2/    | 1 7:30    | :55         | 180                                                | 48             | 12          | 17.2               | A              |            | 34.9841               | 135.6739            | 186               |       |
| 19   | 2012/2/    | 1 7:31    | :06         | 190                                                | 52             | 15          | 17                 | A              |            | 34.98412              | 135.6743            | 173.9             |       |
| 20   | 2012/2/1   | 1 7:31    | :16         | 200                                                | 54             | 11          | 16.9               | A              |            | 34.98407              | 135.6756            | 163.4             |       |
| 21   | 2012/2/    | 1 7:31    | :25         | 210                                                | 55             | 11          | 16.7               | A              |            | 34.98401              | 135.6764            | 153.5             |       |
| 22   | 2012/2/    | 1 7:31    | :35         | 220                                                | 59             | 13          | 16.6               | A              |            | 34.98371              | 135.6763            | 137.3             |       |
| 23   | 2012/2/    | 1 7:31    | :45         | 230                                                | 64             | 16          | 16.4               | A              |            | 34.98241              | 135.676             | 127.7             |       |
| 24   | 2012/2/1   | 1 7:31    | :55         | 240                                                | 68             | 20          | 16.3               | A              |            | 34.98195              | 135.6777            | 123.9             |       |
| 25   | 2012/2/    | 1 7:32    | :05         | 250                                                | 71             | 18          | 16.2               | А              |            | 34.98191              | 135.6791            | 130               |       |
| 26   | 2012/2/    | 1 7:32    | :16         | 260                                                | 74             | 21          | 16.1               | A              |            | 34.98082              | 135.6792            | 134.2             |       |
| 27   | 2012/2/    | 1 7:32    | :25         | 270                                                | 74             | 19          | 15.9               | A              |            | 34.98005              | 135.6801            | 139.7             |       |
| 28   | 2012/2/    | 7.32      | 36          | 280                                                | 74             | 15          | 15.8               | A              |            | 34 98026              | 135 681 9           | 1501              | ~     |
| 14 4 | M VIGI     | 20201/    |             |                                                    |                |             |                    | <              |            | 11                    |                     |                   |       |
| 図形   | 勿調整(R) ▼   | & J-1     | シェイ         | $\mathcal{I}(\underline{U}) \leftarrow \mathbf{V}$ |                | A 🕼 🗐 🕄     | : 🚨 🔏 🕹            | 3              | 🦉 🗕 🛓      | <b>↓ - =</b> = 3      | Ë 🛯 🗊 ,             |                   |       |
| עדב  | ۲          |           |             |                                                    |                |             |                    |                |            |                       | NU                  | IM                |       |

このようなデータが書き込まれています。 左から年月日、時分秒、電源 ON からの時間(秒)、累積カウント、CPM 値、温度 GPS 仕様はこの後に GPS 受信有効無効(V は無効、A は有効) 緯度、経度、標高 のデータが書き込まれます。

データのコピーまたは移動が終わると T-GMK2 の電源を OFF にします。 電源 SW を約3秒長押しすると電源 OFF になります。ブザーはなりません。

## 12. 取り出した CSV ファイルの使用例

T-GMK2から取り出したCSVファイルはエクセルでグラフ化等できますが、10.リアルタイムデータ出力で紹介したアプリ

SerialGraph.exe

でリアルタイムでのグラフ表示同様、CSV ファイルの内容をグラフ化することも可能です。

GPS 仕様では carcon999 さん作のアプリで GoogleEarth に 3D グラフ、マーカー、軌跡表示することが可能です。 表示例1 3D グラフをクリックすると CPM 値、時間、標高、温度が表示されます

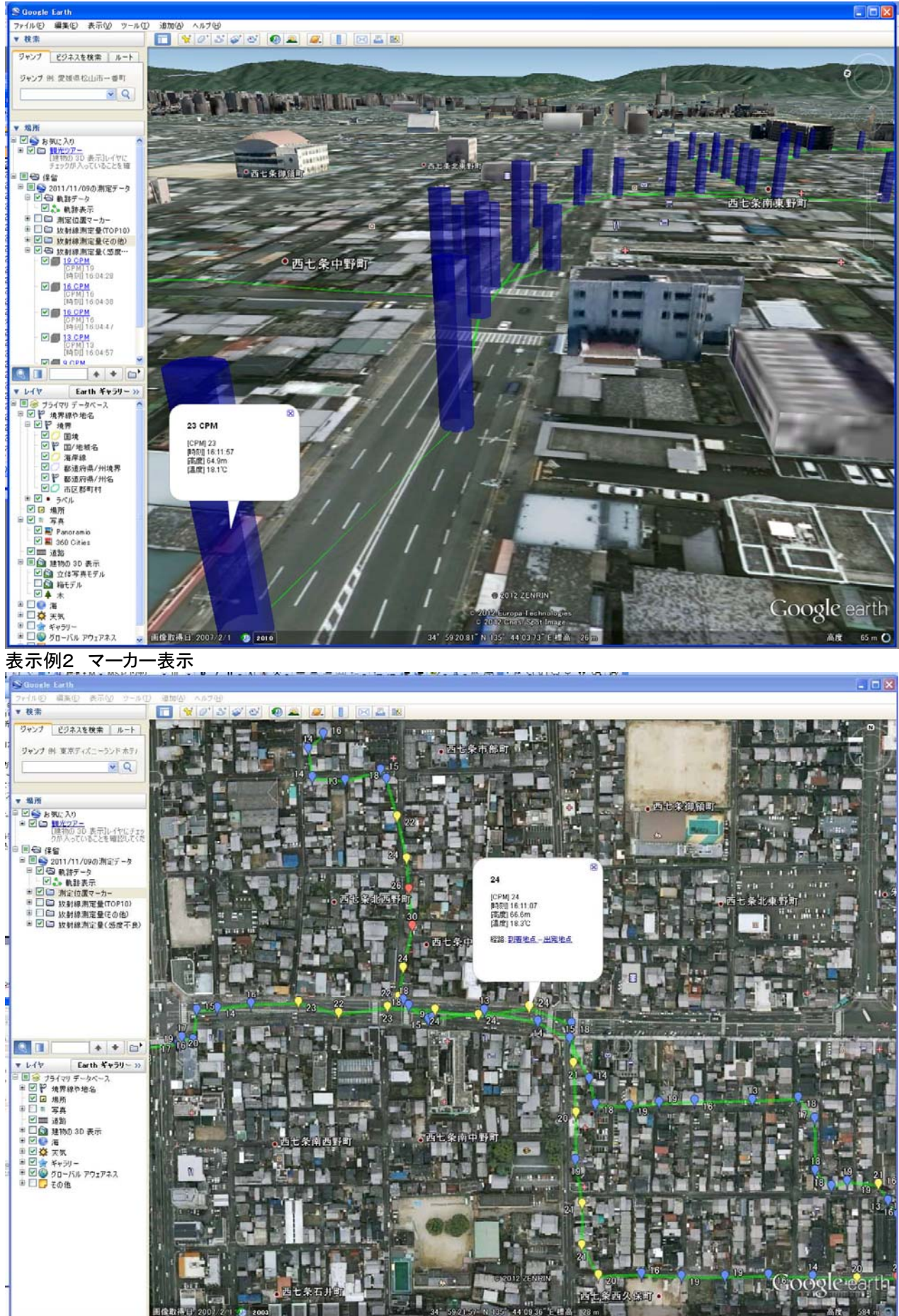

#### 変換された KML ファイルをサーバーにアップすると GoogleMap でも表示可能です。

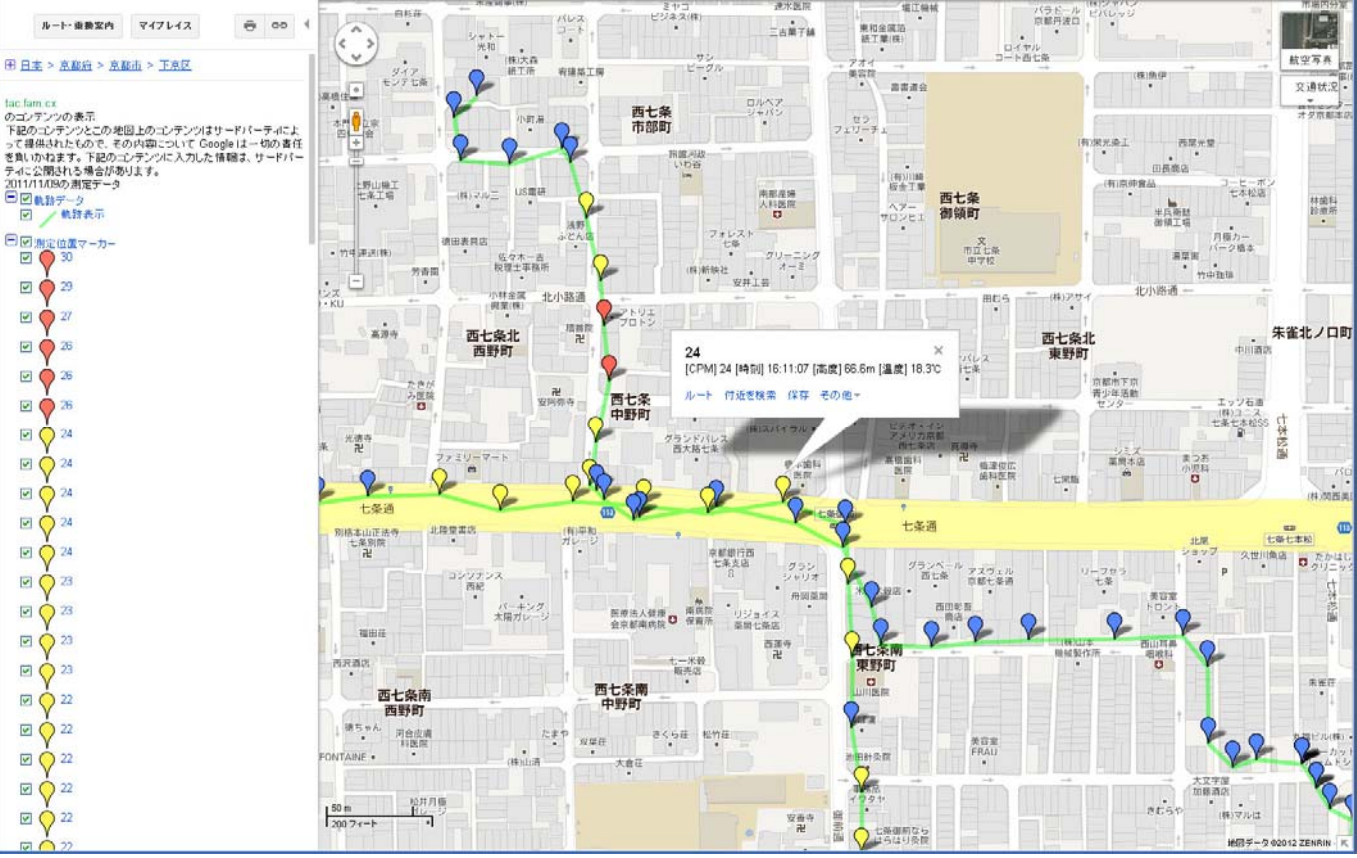

CSV ファイル→KML ファイル変換ツール XRayEarth1.1 は

carcon999 さんのダウンロードページ http://blogs.yahoo.co.jp/carcon999/folder/1036020.html からダウンロード可能です。

記録した CSV ファイルはいったんエクセルなどで不要な部分を切り取りし、編集した CSV ファイルを変換することをおすすめします。データ量が大きくなると PC での動作が重くなります。

## 12. Bluetooth 仕様 おさんぽガイガー 準備 ペアリング

T-GMK2 の Bluetooth 仕様は Android 端末アプリ おさんぽガイガー に対応しています。 このアプリはデータを記録しながら少し前の放射線量、位置情報を確認することができます。 グラフをタッチすると位置がすぐに分かります。 記録したデータをサーバーにアップロードする機能がありますのでデータの共有が可能です。 他にも Android 端末の便利な機能をいかした様々な機能があります。進化中です。

最新の情報は carcon999 さん http://blogs.yahoo.cojp/carcon999 のページをチェックして下さい。

#### おさんぽガイガーで記録中の様子

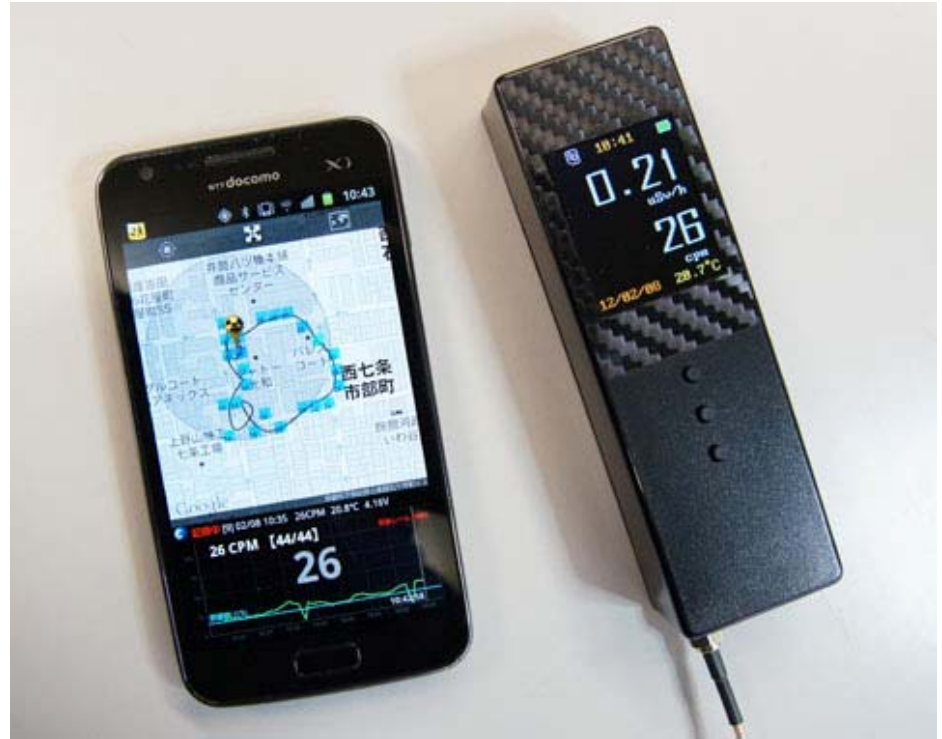

Android 端末とのペアリングの方法です。

- 1. T-GMK2 の電源を ON します。
- 2. Android 端末の設定で Bluetooth を ON にし、デバイスの検索すると

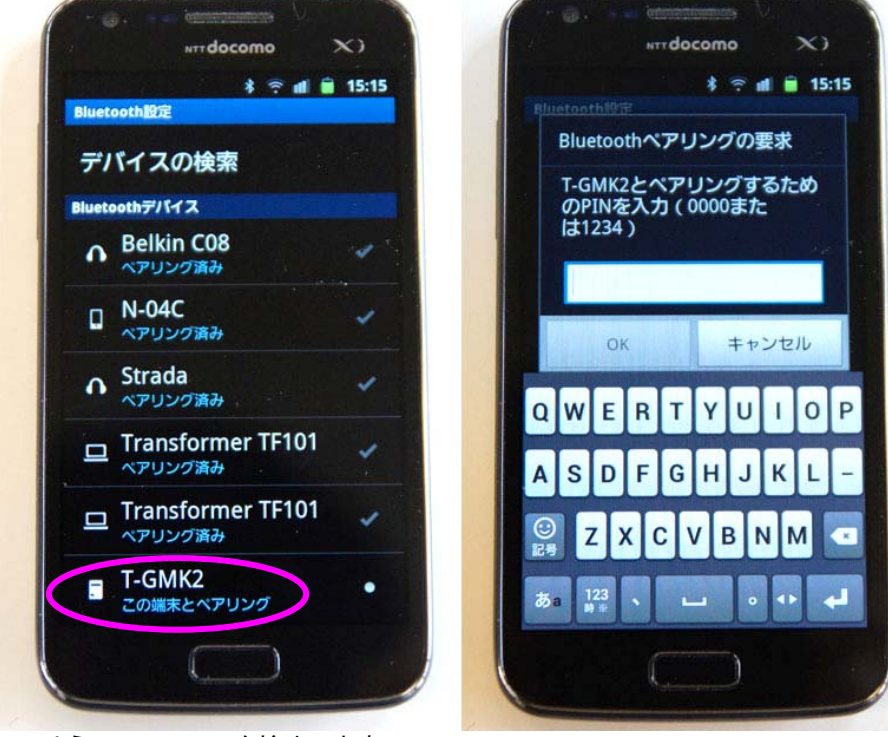

このように T-GMK2を検出します。

3. T-GMK2 をタップしすると PIN コードを要求してきますので、弊社からお渡しした PIN コードを入力するこでペアリング 完了です

т-GMK2 WEB 情報 http://www.tacinc.jp/T-GMK2/T-GMK2.htm

サポートはメールでお願いします。電話では即答できません。

サポートメールアドレス

# s@tacinc.jp

までお願いします。

2012/02/08 第1版

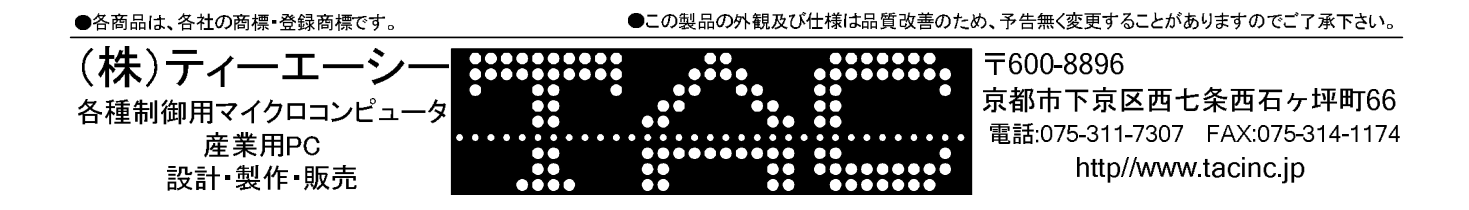